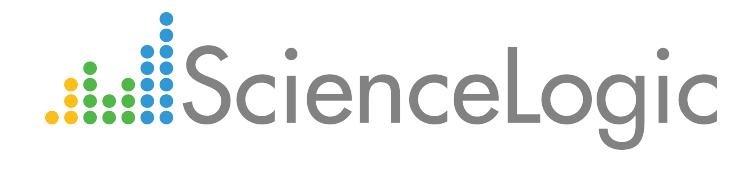

# Monitoring Cisco Cloud Center

Beta Version

Cisco: Cloud Center PowerPack version 102

## Table of Contents

| itroduction                                                    | 3 |
|----------------------------------------------------------------|---|
| Overview                                                       | 3 |
| What is Cisco Cloud Center?                                    | 3 |
| Prerequisites                                                  | 3 |
| What Does the Cisco: Cloud Center PowerPack Monitor?           | ļ |
| Installing the Cisco: Cloud Center PowerPack                   | ł |
| iscovering Cloud Center Manager                                | 5 |
| Overview                                                       | Ś |
| Creating a Credential for the Cloud Center Manager Root Tenant | έ |
| Discovering the Cloud Center Manager Root Tenant               | 7 |
| Verifying Discovery and Dynamic Application Alignment          | ) |
| Discovering Multiple Tenants                                   | ) |
| Creating a Credential for a Cloud Center Manager tenant        |   |
| Discovering an additional Cloud Center Manager tenant          | ) |
| Merging RabbitMQ and Cloud Center Orchestrator Devices         | ) |
| Relationships Between Component Devices                        | ł |

# Chapter

## Introduction

#### Overview

This manual describes how to monitor Cisco Cloud Center using the the ScienceLogic platform.

**NOTE:** ScienceLogic provides this documentation for the convenience of ScienceLogic customers. Some of the configuration information contained herein pertains to third-party vendor software that is subject to change without notice to ScienceLogic. ScienceLogic makes every attempt to maintain accurate technical information and cannot be held responsible for defects or changes in third-party vendor software. There is no written or implied guarantee that information contained herein will work for all third-party variants. See the End User License Agreement (EULA) for more information.

### What is Cisco Cloud Center?

Cisco Cloud Center is a cloud-management platform used for deploying and managing applications in data centers, private clouds, and public clouds.

#### Prerequisites

Before performing the tasks in this manual, you must have the following information about the Cloud Center Manager that you want to monitor:

- The IP address of the Cloud Center Manager system
- The username and API key for a Cisco Cloud Center Manager user that has root tenant administration privileges. This account must be an API user, not a GUI user. For information about configuring API users in Cisco Cloud Center Manager, see <a href="http://docs.cligr.com/display/40API/API+Management+Key">http://docs.cligr.com/display/40API/API+Management+Key</a>.

#### What Does the Cisco: Cloud Center PowerPack Monitor?

To monitor Cloud Center using the ScienceLogic platform, you must install the Cisco: Cloud Center PowerPack. This PowerPack enables you to collect data about Cloud Center. The Cisco: Cloud Center PowerPack can monitor Cloud Center Manager running version 4.5 and later.

The Cisco: Cloud Center PowerPack includes:

- An example credential you can use as a template to create a Basic/Snippet credential to connect to the Cloud Center Manager
- Dynamic Applications and Run Book Actions to discover, model, and monitor performance metrics and/or collect configuration data for the following Cloud Center components:
  - Cloud Center Manager
  - Cloud Center Orchestrator
  - Cloud Center Heath Monitor
  - Cloud Center Clouds
  - Cloud Center Application Instances
  - Cloud Center Regions
  - Cloud Center Tenants
  - RabbitMQ
- Device Classes for each of the Cloud Center components the ScienceLogic platform monitors
- Event Policies and corresponding alerts that are triggered when Cloud Center components meet certain status criteria

### Installing the Cisco: Cloud Center PowerPack

Before completing the steps in this manual, you must import and install version 102 of the Cisco: Cloud Center PowerPack.

**NOTE**: To install version 102 of the Cisco: Cloud Center PowerPack, your ScienceLogic system must be upgraded to the 8.2.0 or later release.

To download and install a PowerPack:

TIP: By default, installing a new version of a PowerPack overwrites all content in that PowerPack that has already been installed on the target system. You can use the *Enable Selective PowerPack Field Protection* setting in the **Behavior Settings** page (System > Settings > Behavior) to prevent new PowerPacks from overwriting local changes for some commonly customized fields. (For more information, see the *System Administration* manual.)

- 1. Download the PowerPack from the <u>ScienceLogic Customer Portal</u>.
- 2. Go to the **PowerPack Manager** page (System > Manage > PowerPacks).
- 3. In the **PowerPack Manager** page, click the **[Actions]** button, then select *Import PowerPack*.
- 4. The **Import PowerPack** dialog box appears:

| Import PowerPack™ |        | × |
|-------------------|--------|---|
| Browse for file   | Browse |   |

- 5. Click the [Browse] button and navigate to the PowerPack file.
- 6. When the **PowerPack Installer** modal page appears, click the **[Install]** button to install the PowerPack.

**NOTE:** If you exit the **PowerPack Installer** modal page without installing the imported PowerPack, the imported PowerPack will not appear in the **PowerPack Manager** page. However, the imported PowerPack will appear in the **Imported PowerPacks** modal page. This page appears when you click the **[Actions]** menu and select *Install PowerPack*.

# Chapter

## **Discovering Cloud Center Manager**

#### Overview

The following sections describe the steps required to discover a Cloud Center Manager in the ScienceLogic platform:

- Creating a Credential for Cloud Center Manager
- Discovering Cloud Center Manager
- Verifying Discovery and Dynamic Application Alignment
- Discovering Multiple Tenants
- Merging RabbitMQ and Cloud Center Orchestrator Devices

### Creating a Credential for the Cloud Center Manager Root Tenant

To configure the ScienceLogic platform to monitor Cloud Center Manager, you must first create a Basic/Snippet credential. This credential allows the platform (specifically, the Dynamic Applications in the Cisco: Cloud Center PowerPack) to communicate with your Cloud Center Manager.

The PowerPack includes an example Basic/Snippet credential that you can edit for your own use.

To configure a Basic/Snippet credential to access a Cloud Center Manager:

- 1. Go to the **Credential Management** page (System > Manage > Credentials).
- 2. Locate the **Cisco Cloud Center EXAMPLE** credential, then click its wrench icon (*\**). The **Edit Basic/Snippet Credential** modal page appears.

3. Enter values in the following fields:

| Credential Editor [93]            |                 |             | ×     |
|-----------------------------------|-----------------|-------------|-------|
| Edit Basic/Snippet Credential #93 |                 | New         | Reset |
| Basic Settings                    |                 |             |       |
|                                   | Credential Name |             |       |
| Cisco Cloud Center EXAMPLE        |                 |             |       |
| Hostname/IP                       | Port            | Timeout(ms) |       |
| https://%D                        | 443             | 5000        |       |
| U.                                | sername         | Password    |       |
| <user_name></user_name>           |                 |             |       |
|                                   |                 |             |       |
|                                   | Save Save As    |             |       |
|                                   |                 |             |       |

- Profile Name. Enter a name for the Cloud Center Manager credential.
- **Username**. Enter the username for a Cloud Center Manager user that has root tenant administration privileges. This account must be an API user, not a GUI user.
- Password. Enter the API key for the user you entered in the Username field.
- 4. Leave all other fields set to the default values. Click the [Save As] button.

### Discovering the Cloud Center Manager Root Tenant

To discover Cloud Center Manager, perform the following steps:

- 1. Go to the **Discovery Control Panel** page (System > Manage > Discovery).
- 2. In the Discovery Control Panel, click the [Create] button.

3. The **Discovery Session Editor** page appears. In the **Discovery Session Editor** page, define values in the following fields:

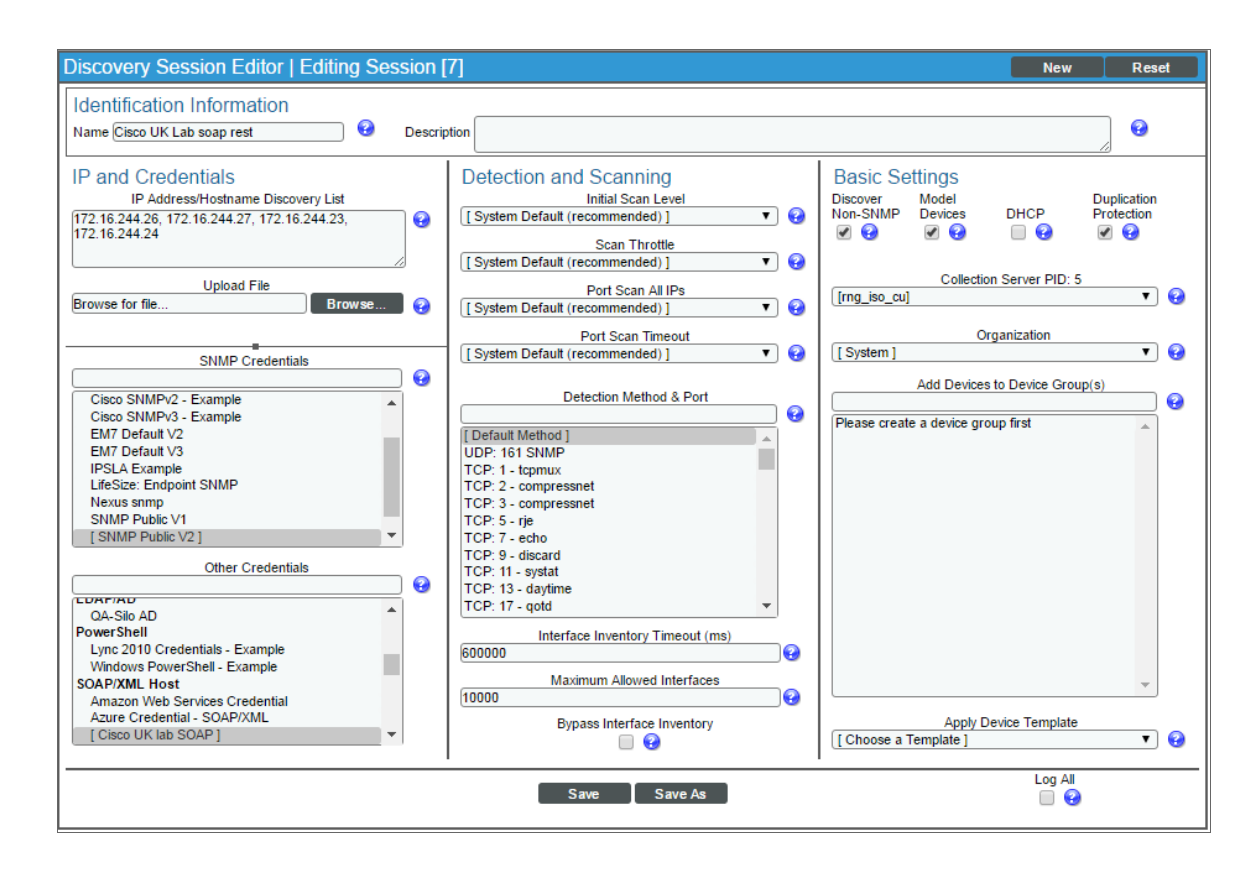

- IP Address/Hostname Discovery List. Enter the IP address for the Cloud Center Manager.
- **SNMP Credentials**. Optionally, select the SNMP credential for the Cloud Center Manager you are discovering.
- Other Credentials. Select the Basic/Snippet credential you created for the Cloud Center Manager root tenant.
- Discover Non-SNMP. Select this checkbox.
- 4. Optionally, you can enter values in the other fields on this page. For more information about the other fields on this page, see the **Discovery & Credentials** manual.
- 5. Click the [Save] button to save the discovery session and then close the Discovery Session Editor window.
- 6. The discovery session you created appears at the top of the **Discovery Control Panel** page. Click its lightning-bolt icon (*F*) to run the discovery session.
- 7. The **Discovery Session** window appears. When the device is discovered, click the device icon (**W**) to view the **Device Properties** page for the device.

### Verifying Discovery and Dynamic Application Alignment

To verify that the ScienceLogic platform automatically aligned the correct Dynamic Applications during discovery:

- 1. From the **Device Properties** page for the Cloud Center Manager device, click the **[Collections]** tab. The **Dynamic Application Collections** page appears.
- 2. All applicable Dynamic Applications for Cloud Center Manager are automatically aligned during discovery.

**NOTE:** It can take several minutes after the discovery session has completed for Dynamic Applications to appear in the **Dynamic Application Collections** page.

| Close           | Properties                         | Thresholds Co          | ollections        | <u>M</u> onitors | Schedule               | Notos           | Attributos        |
|-----------------|------------------------------------|------------------------|-------------------|------------------|------------------------|-----------------|-------------------|
| Logs            | xoaiooi                            | interfaces <u>R</u> ef | auonsnips         | lickets          | Redifects              | Notes           | Aundules          |
| Device Name     | ccm1-47                            |                        | Managed Type      | Physical Devic   | e                      |                 | altate            |
| IP Address / ID | 10.199.88.40   2851                |                        | Category          | Servers.Softwa   | are                    |                 | CISCO.            |
| Class           | Cisco Systems                      |                        | Sub-Class         | Cloud Center I   | Manager                |                 | V# 🗰 🗌            |
| Organization    | CCC                                |                        | Uptime            | 0 days, 00:00:   | 00                     | 0               | CCC Manager       |
| Collection Mode | Active                             |                        | Collection Time   | 2017-04-12 19    | 9:27:00                | A 1             | 10 al 📾 🤌         |
| Description     |                                    |                        | Group / Collector | CUG   em7-r21    | -ova                   |                 | ccm1-47           |
| Root Device     | Cloud Center Cluster   10.1        | 199.88.40              | Parent Device     | Cloud Center C   | Cluster   10.199.88.40 | -               | Comment           |
| Dynamic App     | olication <sup>™</sup> Collections |                        |                   |                  | Expand Ac              | tions Reset     | Guide             |
|                 | Dynamic App                        | blication              | D                 | Poll Frequency   | Type                   | Credenti        | al 🔽              |
| + Cisco: Clo    | ud Center CCM Component            | t to Physical Merge    | 2046              | 15 mins          | Snippet Configuration  | Cisco Cloud Cer | nter https:// 🥖 📃 |
| + Cisco: Clo    | ud Center Cluster Discovery        | y                      | 2048              | 15 mins          | Snippet Configuration  | Cisco Cloud Cer | nter https:// 🥖 📃 |
| + Cisco: Clo    | ud Center Root Device Rec          | lassification          | 2047              | 5 mins           | Snippet Configuration  | Cisco Cloud Cer | nter https:// 🍠 📃 |
|                 |                                    |                        |                   | Sel              | ect Action]            |                 | Go                |
|                 |                                    |                        | Sav               | e                |                        |                 |                   |

The following Dynamic Applications should be aligned to the device:

- Cisco: Cloud Center CCM Component to Physical Merge
- Cisco: Cloud Center Cluster Discovery
- Cisco: Cloud Center Root Device Reclassification

If the listed Dynamic Applications have not been automatically aligned during discovery, you can align them manually. To do so, perform the following steps:

1. Click the **[Action]** button and then select Add Dynamic Application. The **Dynamic Application Alignment** page appears:

| Dynamic Application                                                                                                    | ×                                  |
|----------------------------------------------------------------------------------------------------|------------------------------------|
| Dynamic Application Alignment                                                                                                    | Reset                              |
| Dynamic Applications                                                                                                    | Credentials                        |
| Bulk Snippet Configuration:<br>Bulk Snippet Config Example<br>Cisco: ACI Client Endpoint Configuration<br>Cisco: ACI Contract Consumer / Provider Config<br>Cisco: ACI Domain Configuration<br>Microsoft: Azure Cloud Service Configuration<br>Microsoft: Azure SQL Database Configuration<br>Microsoft: Azure Storage Container Configuration<br>Microsoft: Azure Virtual Machine Configuration<br>Microsoft: Azure Virtual Network Configuration<br>NetApp: LUN Config C-Mode<br>NetApp: Volume Config C-Mode<br>NetApp: Volume Config C-Mode<br>Bulk Snippet Performance: | Select A Dynamic Application First |
| AWS EBS Instance Performance<br>AWS EC2 Instance Performance<br>Cisco: ACI Fabric Switch Module Health Scores<br>Microsoft: Azure SQL Database Performance<br>Microsoft: Azure Storage Account Bibb Perform<br>Microsoft: Azure Storage Account Table Perform<br>Microsoft: Azure Storage Account Table Perform<br>Microsoft: Azure Virtual Machine CPU Performa<br>Microsoft: Azure Virtual Machine CPU Performa                                                                                                    | ve                                 |

- 2. In the **Dynamic Applications** field, select the Dynamic Application you want to align.
- 3. In the Credentials field, select the Basic/Snippet credential you created for Cloud Center Manager.
- 4. Click the [Save] button.
- 5. Repeat steps 1-4 for the other unaligned Dynamic Applications.

### **Discovering Multiple Tenants**

The Cisco: Cloud Center PowerPack can be used to monitor a Cloud Center Manager that includes multiple tenants. To discover multiple tenants, you must follow the steps in the following sections for each tenant in order (in other words, parents must be discovered before their children):

- Creating a Credential for a Cloud Center Manager tenant
- Discovering an additional Cloud Center Manager tenant

For each tenant, you must use the administrator account for that tenant when you create the credential.

2

#### Creating a Credential for a Cloud Center Manager tenant

To configure a Basic/Snippet credential to access an additional Cloud Center Manager tenant:

- 1. Go to the **Credential Management** page (System > Manage > Credentials).
- 2. Locate the credential you used to discover the root tenant, then click its wrench icon (*P*). The **Edit Basic/Snippet Credential** modal page appears.
- 3. Enter values in the following fields:

| dit Basic/Snippet Credential #93 |                 | New         | Reset |
|----------------------------------|-----------------|-------------|-------|
| Basic Settings                   |                 |             |       |
|                                  | Credential Name |             |       |
| Cisco Cloud Center EXAMPLE       |                 |             |       |
| Hostname/IP                      | Port            | Timeout(ms) |       |
| https://%D                       | 443             | 5000        |       |
| U                                | sername         | Password    |       |
| <user_name></user_name>          |                 | •••••       |       |
|                                  |                 |             |       |

- Profile Name. Enter a new name for the Cloud Center Manager tenant credential.
- **Username**. Enter the username for a Cloud Center Manager user that is an administrator for the tenant you want to discover. This account must be an API user, not a GUI user.
- **Password**. Enter the API key for the user you entered in the **Username** field.
- 4. Leave all other fields set to the default values. Click the [Save As] button.

#### Discovering an additional Cloud Center Manager tenant

To discover an additional tenant:

1. From the **Device Properties** page for the Cloud Center Manager device, click the **[Collections]** tab. The **Dynamic Application Collections** page appears.

| Clos         | е       | Properties                      | T <u>h</u> resholds  | <u>C</u> olle | ections           | <u>M</u> onitors | Schedule             |          |             |               |              |
|--------------|---------|---------------------------------|----------------------|---------------|-------------------|------------------|----------------------|----------|-------------|---------------|--------------|
| Log          | \$      | rodiooi                         | interfaces           | Relati        | onsnips           | Lickets          | Redirects            | <u>1</u> | votes       | Attribu       | tes          |
| Device Na    | ime co  | cm1-47                          |                      |               | Managed Type      | Physical Devic   | e                    |          | -           |               |              |
| IP Address   | / ID 1( | 0.199.88.40   2851              |                      |               | Category          | Servers.Softwa   | ire                  |          |             |               | sco.         |
| CI           | ass C   | isco Systems                    |                      |               | Sub-Class         | Cloud Center N   | lanager              |          |             |               | <b>F</b> []  |
| Organiza     | tion C  | CC                              |                      |               | Uptime            | 0 days, 00:00:0  | 00                   |          |             | CCC Manage    | er           |
| Collection M | de A    | ctive                           |                      |               | Collection Time   | 2017-04-12 19    | :27:00               |          |             | A 🙁 🖬 🖶       | 3 8          |
| Descrip      | tion    |                                 |                      |               | Group / Collector | CUG   em7-r21-   | ova                  |          |             | ccm1-47       |              |
| Root De      | vice Cl | loud Center Cluster   10        | .199.88.40           |               | Parent Device     | Cloud Center C   | luster   10.199.88.4 | 10       |             |               | _            |
| Dynamic      | Applic  | cation <sup>™</sup> Collections |                      |               |                   |                  | Expand               | Actions  | Rese        | et Gui        | de           |
|              |         | Dynamic A                       | pplication           |               | D                 | Poll Frequency   | Type                 |          | Cre         | dential       | $\checkmark$ |
| + Cisco:     | Cloud   | Center CCM Compone              | nt to Physical Merge |               | 2046              | 15 mins          | Snippet Configura    | ation C  | Cisco Cloud | Center https: | :h 🕖 🗖       |
| + Cisco:     | Cloud   | Center Cluster Discove          | ery                  |               | 2048              | 15 mins          | Snippet Configura    | ation C  | cisco Cloud | Center https: | :// 🍠 🔲      |
| + Cisco:     | Cloud   | Center Root Device Re           | classification       |               | 2047              | 5 mins           | Snippet Configura    | ation C  | Cisco Cloud | Center https: | :h 🍠 🔳       |
|              |         |                                 |                      |               |                   |                  |                      |          |             |               |              |
|              |         |                                 |                      |               |                   | [Sel             | ect Action]          |          |             | G             | 0            |
|              |         |                                 |                      |               | Sav               | e                |                      |          |             |               |              |

- 2. Select the checkbox for the Cisco: Cloud Center Cluster Discovery Dynamic Application.
- 3. In the Select Action drop-down list, select the credential you created for the tenant.
- 4. Click **[Go]**.

#### Merging RabbitMQ and Cloud Center Orchestrator Devices

The Dynamic Applications in the Cisco: Cloud Center PowerPack create component devices for the RabbitMQ system and Cloud Center Orchestrator. Optionally, you can discover these devices as physical SNMP devices and merge the component device record and physical device record.

To merge individual devices:

- 1. Go to the **Device Manager** page (Registry > Devices > Device Manager).
- 2. Click the wrench icon (*P*) for the physical device that you want to merge with a component device.

3. On the **Device Properties** page, click the **[Actions]** menu and then select Merge Device.

| Close                                                                                                    | Proper                                                                           | ies                          | T <u>h</u> resholds | <u>C</u> oll | ections              | Monitors                                    |                                                                | <u>S</u> chedule                                                                             | Logs       |          |                           |                                                      |                  |
|----------------------------------------------------------------------------------------------------|----------------------------------------------------------------------------------|------------------------------|---------------------|--------------|----------------------|---------------------------------------------|----------------------------------------------------------------|----------------------------------------------------------------------------------------------|------------|----------|---------------------------|------------------------------------------------------|------------------|
| T <u>o</u> olbox                                                                                             | Interfac                                                                         | es <u>R</u>                  | elationships        | Ii           | ickets               | Redirects                                   |                                                                | <u>N</u> otes                                                                                | Attributes |          |                           |                                                      |                  |
| Device Name<br>IP Address / ID<br>Class<br>Organization<br>Collection Mode<br>Description<br>Device Hostname | em7_ao<br>10.100.100.7<br>ScienceLogic,<br>System<br>Unavailable<br>ScienceLogic | 677<br>Inc.<br>EM7 G3 - All- | In-One              |              |                      | Manage<br>C<br>Su<br>Collectio<br>Group / C | ed Type<br>ategory<br>b-Class<br>Uptime<br>on Time<br>ollector | Physical Device<br>System.EM7<br>OEM<br>5 days, 02:06:30<br>2015-08-26 11:00<br>CUG   em7_ao | 0:00       |          |                           |                                                      | af ⊫ ∻<br>em7_ao |
| Device Properties                                                                                            | 3                                                                                |                              |                     |              |                      |                                             |                                                                |                                                                                              |            |          | Action                    | Organization<br>IS Reset                             | Asset<br>Guide   |
| Identification<br>em7_a                                                                                      | Device                                                                           | Name                         | - AA                |              | [10.10               | IP Add<br>00.100.7 - verified               | iress                                                          | ▼ +                                                                                          |            | [System] | My Bo<br>Add IP<br>Select | okmarks (Ctrl+Alt<br>9 Address<br>9 Primary IP Addre | +B)<br>esses     |
| Monitoring & M<br>Devic                                                                                      | lanagement<br>e Class Scier                                                      | nceLogic, Inc.               | OEM                 |              |                      |                                             |                                                                | 2                                                                                            |            |          | Clear<br>Create<br>Custor | Device Cache<br>e a Ticket (Ctrl+Al<br>m Navigation  | t+Enter)         |
| SNMP Rea<br>Availabi                                                                                         | d/Write [EM                                                                      | 17 Default ∨2<br>P]          | ]                   | • [1         | None]<br>161 - SNMP] |                                             | •                                                              | )<br>) 🖉                                                                                     |            |          | Device<br>Device          | e Class<br>e Children                                |                  |
| Laten                                                                                                    | icy Port [ICI                                                                    | 1P]                          |                     |              | CMP]                 |                                             | ۲                                                              | )                                                                                            |            |          | Notep                     | ad Editor                                            |                  |
| Avail+Latend<br>User Mainte                                                                                  | vy Alert [Dis                                                                    | able]<br>abled]              |                     | •<br>• [N    | Maintenance C        | Collection Enabled                          | •                                                              | 1                                                                                            |            |          | Produ<br>Repor            | ct Catalog<br>t Creator                              |                  |
| Co                                                                                                    | lection [En                                                                      | abled]                       |                     | • [0         | CUG]                 |                                             | ۲                                                              | )                                                                                            |            |          | Resou                     | rce Usage (Ctrl+)                                    | Alt+U)           |
| Col                                                                                                    | L Type [Sta                                                                      | ndard]                       |                     | •            |                      |                                             |                                                                |                                                                                              |            | - I      | Merge                     | Device                                               |                  |
| Dast                                                                                                    | areing (Dis<br>nboard Nor                                                        | e                            |                     | •            |                      |                                             |                                                                |                                                                                              |            |          |                           | Preserve Ho                                          | ostname          |
| Even                                                                                                    | t Mask [Gro                                                                      | oup in blocks e              | very 10 minutes]    | T            |                      |                                             |                                                                |                                                                                              |            |          |                           | Disable Asset                                        | t Update         |
|                                                                                                    |                                                                                  |                              |                     |              | s                    | ave                                         |                                                                |                                                                                              |            |          |                           | Bypass Interface                                     | e Inventory      |

4. A list of component devices that are available for merging with the physical device displays. Click the merge icon (35) for the component device you want to merge with the physical device. Information for the component device then displays in the **Selected Device** panel.

| Cala  | atad Davias              |              |        |                    |       |              |            | _ |
|-------|--------------------------|--------------|--------|--------------------|-------|--------------|------------|---|
| Sele  | cted Device              |              |        |                    |       |              |            |   |
| 1     | 7-5_AIO_10.100.100.8     | VMware       | VMw    | are   Virtual Mach | ine 5 | 4 System     |            |   |
| Avai  | lable Devices            |              |        |                    |       |              |            | - |
| 20070 | 2                        | 0            |        |                    | 10    | 0            |            |   |
|       | Device Name *            | Category     | Cla    | ss   Sub-class     |       | Urganization |            | ~ |
|       |                          |              | -      |                    |       | 1            |            |   |
| 1.    | 7-5_AIO_10.100.100.8     | VMware       | VMware | Virtual Machine    | 54    | System       |            |   |
| 2.    | 7-5_DB_1                 | VMware       | VMware | Virtual Machine    | 45    | System       | <u>ಹ</u>   |   |
| 3.    |                          | VMware       | VMware | Virtual Machine    | 55    | System       | 355        |   |
| 4.    | BAnderton_test           | VMware       | VMware | Virtual Machine    | 50    | System       | <u>ಹ</u>   |   |
| 5.    | Cluster 1                | Infrastructu | VMware | Network            | 40    | System       | 355        |   |
| 6.    | CU-Device                | Infrastructu | VMware | Network            | 38    | System       | <u>ಹ</u>   |   |
| 7.    | Datastores               | Infrastructu | VMware | Folder             | 33    | System       | <b>3</b> 5 |   |
| 8.    | doc_svn_PRODUCTION_100.2 | VMware       | VMware | Virtual Machine    | 46    | System       | <u>ಹ</u>   |   |
| 9.    | mem7_ao                  | VMware       | VMware | Virtual Machine    | 48    | System       | 35         |   |
| 10.   | ha-datacenter            | Infrastructu | VMware | Datacenter         | 31    | System       | <u>ಹ</u>   |   |
| 11.   | Hosts                    | Infrastructu | VMware | Folder             | 32    | System       | 35         |   |
| 12.   | Hughes_AIO_10.100.100.9  | VMware       | VMware | Virtual Machine    | 43    | System       | <u>क</u>   | ~ |
| 13.   | KVM_100.40               | VMware       | VMware | Virtual Machine    | 49    | System       |            |   |

5. Click the [Merge] button. A pop-up message appears that asks you to confirm the merge.

| Message fr | rom webpage                                                                                                    |
|------------|----------------------------------------------------------------------------------------------------|
| ?          | This action will also merge historical log data from each device, which cannot be unmerged.<br>Are you sure you want to merge these two devices? |
|            | OK Cancel                                                                                                    |

6. Click the **[OK]** button.

**NOTE**: To view an updated list of devices that includes your merged devices, click the **[Reset]** button on the **Device Manager** page.

#### **Relationships Between Component Devices**

The ScienceLogic platform can automatically build relationships between Cloud Center component devices and other associated devices:

- If you discover a vCenter device using the Dynamic Applications in the VMware vSphere Base Pack PowerPack version 207 or later, the platform will automatically create relationships between Cloud Center Applications and VMware Virtual Machines.
- If you discover an AWS account using the Dynamic Applications in the Amazon Web Services PowerPack version 103 or later, the platform will automatically create relationships between Cloud Center Applications and AWS EC2 Instances.

#### © 2003 - 2017, ScienceLogic, Inc.

#### All rights reserved.

#### LIMITATION OF LIABILITY AND GENERAL DISCLAIMER

ALL INFORMATION AVAILABLE IN THIS GUIDE IS PROVIDED "AS IS," WITHOUT WARRANTY OF ANY KIND, EITHER EXPRESS OR IMPLIED. SCIENCELOGIC <sup>™</sup> AND ITS SUPPLIERS DISCLAIM ALL WARRANTIES, EXPRESS OR IMPLIED, INCLUDING, BUT NOT LIMITED TO, THE IMPLIED WARRANTIES OF MERCHANTABILITY, FITNESS FOR A PARTICULAR PURPOSE OR NON-INFRINGEMENT.

Although ScienceLogic<sup>™</sup> has attempted to provide accurate information on this Site, information on this Site may contain inadvertent technical inaccuracies or typographical errors, and ScienceLogic<sup>™</sup> assumes no responsibility for the accuracy of the information. Information may be changed or updated without notice. ScienceLogic<sup>™</sup> may also make improvements and / or changes in the products or services described in this Site at any time without notice.

#### Copyrights and Trademarks

ScienceLogic, the ScienceLogic logo, and EM7 are trademarks of ScienceLogic, Inc. in the United States, other countries, or both.

Below is a list of trademarks and service marks that should be credited to ScienceLogic, Inc. The ® and ™ symbols reflect the trademark registration status in the U.S. Patent and Trademark Office and may not be appropriate for materials to be distributed outside the United States.

- ScienceLogic<sup>™</sup>
- EM7<sup>™</sup> and em7<sup>™</sup>
- Simplify IT™
- Dynamic Application™
- Relational Infrastructure Management<sup>™</sup>

The absence of a product or service name, slogan or logo from this list does not constitute a waiver of ScienceLogic's trademark or other intellectual property rights concerning that name, slogan, or logo.

Please note that laws concerning use of trademarks or product names vary by country. Always consult a local attorney for additional guidance.

#### Other

If any provision of this agreement shall be unlawful, void, or for any reason unenforceable, then that provision shall be deemed severable from this agreement and shall not affect the validity and enforceability of any remaining provisions. This is the entire agreement between the parties relating to the matters contained herein.

In the U.S. and other jurisdictions, trademark owners have a duty to police the use of their marks. Therefore, if you become aware of any improper use of ScienceLogic Trademarks, including infringement or counterfeiting by third parties, report them to Science Logic's legal department immediately. Report as much detail as possible about the misuse, including the name of the party, contact information, and copies or photographs of the potential misuse to: legal@sciencelogic.com

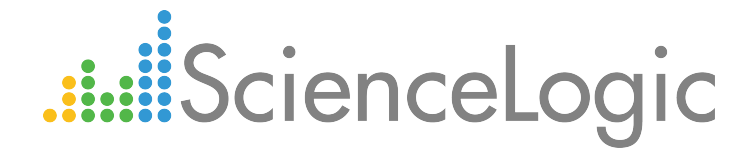

800-SCI-LOGIC (1-800-724-5644)

International: +1-703-354-1010